# Invoice Submission Portal

Vendor User Guide

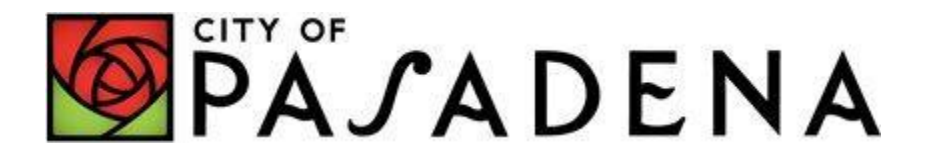

# **Table of Content**

| Objective                  |   |
|----------------------------|---|
| Overview                   | 1 |
| Invoice Submission Portal  | 1 |
| Create an account          |   |
| Submit invoices            |   |
| Reset your password        |   |
| Update profile information |   |
| Payment status             |   |
| Technical Support          |   |

## **Objective**

This document provides step-by-step instructions for the invoice submission process.

#### **Overview**

The invoice submission process is activated when an invoice is submitted through the Vendor Invoice Portal. Invoices submitted are automatically routed to the department being invoiced for an initial review. Once the city department verifies its accuracy, the department will submit the invoice to Accounts Payable for payment processing. Invoices require one final review and approval by the department being invoiced in order for payment to be issued. Checks are issued every Tuesday and Thursday for invoices that successfully complete the approval process.

#### **Invoice Submission Portal**

The Invoice Submission Portal allows vendors and City Staff to track invoices submitted to the City of Pasadena for payment.

## How to submit invoices to the City of Pasadena

#### I. Create an account

(Step 1) Visit the City's Invoice Submission website: <u>https://invoice.cityofpasadena.net/</u> and select "Create Account"

| Login                        |                              |                  |
|------------------------------|------------------------------|------------------|
| Don't have an account? Crea  | te an Account                | *                |
| Password<br>Forgot Password? |                              | *                |
| l'm not a robot              | reCAPTCHA<br>Privacy - Terms |                  |
|                              |                              | <b>●</b> 2 Login |

(Step 2) Provide required information in each section. When done, select "Create Account".

| Register                                                              |                                                                    |                                                                 |
|-----------------------------------------------------------------------|--------------------------------------------------------------------|-----------------------------------------------------------------|
| Your Vendor # is listed on your PO/Co<br>Please Email us at timenoein | ontract and on checks made paya<br>multy@cityofpasadena.net if you | ble to you by the City of Pasadena.<br>need further assistance. |
| Vendor #                                                              |                                                                    | *                                                               |
| Zip                                                                   |                                                                    | *                                                               |
| Name                                                                  |                                                                    | *                                                               |
| Email                                                                 |                                                                    | *                                                               |
| Confirm Email                                                         |                                                                    | *                                                               |
| Password                                                              |                                                                    | *                                                               |
| Confirm Password                                                      |                                                                    | *                                                               |
| I'm not a robot                                                       | reCAPTOHA<br>Privacy-Terms                                         |                                                                 |
| Ø Cancel                                                              |                                                                    | CB CO                                                           |

- 1. Refer to your Purchase Order / Contract document or recently issued City of Pasadena check for your vendor number. If documents are not available to you, please contact your City of Pasadena department representative to obtain your vendor number.
- 2. Account information verification will occur within two business days.

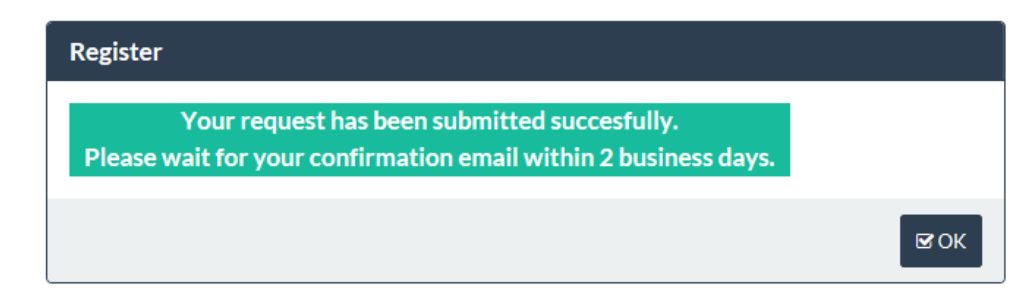

#### a) Approved accounts will receive the following email notice.

#### Dear Example,

Thank you for registering for the City of Pasadena's Invoice Submission Portal. Your account has been successfully created. Please login using the email address and password you've created to immediately begin submitting invoices to the City. https://invoice.cityofpasadena.net/

Sincerely, The Department of Finance

#### b) Unapproved accounts will receive the following email notice.

Dear Example,

Unfortunately, the information you provided could not be validated. Please work with your Department representative.

Sincerely, The Department of Finance

#### II. Submit invoices

**(Step 1)** Visit: <u>https://invoice.cityofpasadena.net/</u> and use your registered email and password at the login screen.

| Login                    |                                             |          |  |  |
|--------------------------|---------------------------------------------|----------|--|--|
| Don't have an a<br>Email | account? Create an Account<br>test@test.com | *        |  |  |
| Password                 | •••••                                       | *        |  |  |
| Forgot Passwo            | Forgot Password?                            |          |  |  |
| 🗸 l'm not                | a robot                                     |          |  |  |
|                          |                                             | +) Login |  |  |

(Step 2) Follow the instructions to submit your invoice(s) given at the top of the page once you are logged in.

| Submit You                     | r Invoice                                                                   |
|--------------------------------|-----------------------------------------------------------------------------|
| Please select th<br>Department | e City Department you are providing goods or services to.                   |
| 0 invoice(s)                   |                                                                             |
| * Required                     | Submit Cancel                                                               |
| (1)                            | Select the department you are providing goods/services to                   |
|                                | Please select the City Department you are providing goods or services to    |
|                                | Department<br>Drint Shop                                                    |
|                                | Select 1 or more involve file to upload [ (only PDF file format is allowed) |
|                                |                                                                             |
| (2)                            | Select "Select 1 or more invoice file to upload"                            |
| (                              | Select 1 or more invoice file to upload (on) PDF file format is allowed)    |
|                                | 0 invoice(s)                                                                |
|                                |                                                                             |
| (3)                            | Select the file(s) you would like to upload                                 |
| (3)                            | Select the file(s) you would like to upload                                 |

Open 🛛

test

d)

Financ

1 Upload Invoice File...

\*Invoices must be PDF format. Please submit **ONE invoice per pdf**. Submitting multiple invoices in one pdf **will** cause a delay in payment.

- (3a) Verify correct city department is selected. If invoicing multiple city departments, make sure to submit invoice(s) accordingly. Submitting your invoice to the wrong department(s) will cause a delay in payment.
- **(3b)** Provide your invoice number(s).
- (3c) Provide your city issued PO # or Contract # in corresponding field.

| Submit Your Invoice                                                       |           |           |            |                 |          |  |
|---------------------------------------------------------------------------|-----------|-----------|------------|-----------------|----------|--|
| Vendor Lookup                                                             |           |           |            |                 |          |  |
| Vendor # <b>*</b> Vendor Name <b>*</b>                                    |           |           |            |                 |          |  |
| Please select the City Department you are providing goods or services to. |           |           |            |                 |          |  |
| Department                                                                |           |           |            |                 |          |  |
| Print Shop 🗸                                                              |           |           |            |                 |          |  |
| Select 1 or more invoice file to upload (only PDF file format is allowed) | l         |           |            |                 |          |  |
| 2 invoice(s)                                                              |           |           |            |                 |          |  |
| Department                                                                | Invoice # | PO#       | Contract # | Attachment      |          |  |
| Print Shop 🗸                                                              | example1  | XXXXXXXXX |            | test4vendor.pdf | <b>D</b> |  |
| Planning ~                                                                | example2  |           |            | test4vendor.pdf | <b>ů</b> |  |
|                                                                           |           |           |            |                 |          |  |
| * Required                                                                |           |           |            |                 |          |  |
|                                                                           |           |           |            |                 |          |  |

(4) Select "Submit" to send invoice(s) to be processed

(5) Successful uploads appear in the Recently Submitted Invoice section.

| Recently Submitted | nvoice    |     |            |                 |                         |                  |                |          |
|--------------------|-----------|-----|------------|-----------------|-------------------------|------------------|----------------|----------|
|                    | Search    |     |            | Submitted Date: | 10/01/2016 - 10/08/2016 | Q Search Ø Clear |                |          |
| 1 record(s)        |           |     |            |                 |                         |                  |                | $\frown$ |
| Department         | Invoice # | PO# | Contract # |                 | Attachment              | Submitted        | Submitted By   |          |
| Finance            | test      |     |            | PARK            | ING CITATIONS RE.pdf    | 10/07/16 17:55   | Do Not Approve |          |
|                    |           |     |            |                 |                         |                  |                |          |

- If the incorrect pdf is uploaded in error, the "trash can" icon will allow you to delete the file.
- Invoices are automatically routed for processing. Once the invoice has been routed, the icon will not be available.
  - $\circ$   $\;$  Invoices are routed to departments forty-five minutes after every hour.

# III. Reset password

| (Step 1) | Visit: <u>https://invoice.cityofpasadena.net/</u> and click on "Forgot Password" at the |
|----------|-----------------------------------------------------------------------------------------|
|          | login screen.                                                                           |

| Don't have an account? Creat | te an Account   |   |
|------------------------------|-----------------|---|
| Email                        |                 | * |
| Paseword                     |                 | * |
| Forgot Password?             |                 |   |
| $\smile$                     | 2               |   |
| I'm not a robot              | reCAPTCHA       |   |
|                              | Privacy - Terms |   |

# (Step 2) Provide registered email address, your vendor number and select "Email Password Reset".

| Password Reset         |                                                      |                    |
|------------------------|------------------------------------------------------|--------------------|
| If password assistance | is needed please contact FinanceInquiry@cityofpasade | na.net.            |
| Vendor #               |                                                      | *                  |
| Ø Go Back              | <b>←</b> Ema                                         | ail Password Reset |

# (Step 3) Return to the login page and use the temporary password emailed to you.

Dear Example,

Here is your temporary password as you have requested: UDJluKBIHNf0

# (Step 4) Enter temporary password and create a new password, then click "Change Password".

| Change Password        |       |                   |
|------------------------|-------|-------------------|
| Current Password: ≭    | ••••• |                   |
| New Password: <b>*</b> | ••••• |                   |
| Confirm Password: 🖊    | ••••• |                   |
|                        |       |                   |
|                        |       | ✓ Change Password |

| IV. Update profile information                                                                                                    |                                                                                 |
|----------------------------------------------------------------------------------------------------|---------------------------------------------------------------------------------|
| PATADENA Vendor Invoices                                                                                                    | Example (U                                                                      |
| <ol> <li>Select the department.</li> <li>Select the department.</li> <li>Provide Invoice #.</li> <li>Provide PO # or Contract #.</li> <li>Upload the Invoice in PDF format.</li> <li>For payment status please contact the city department you are providing goods/services to.</li> <li>For technical support with this site please email financeinquiry@cityofpasadena.net</li> </ol> | <ul> <li>▲ Change Password</li> <li>S Change Email</li> <li>▲ Logout</li> </ul> |

(Step1) Select: "Change Password" or "Change Email".

**(Step2)** Provide the required information as instructed below.

**Change Password**: Follow instructions in section III, Step 4.

**Change Email:** Provide new email address, then select "Change Email".

| r<br>Change Email          | ×              |
|----------------------------|----------------|
| Email ≭<br>Confirm Email ★ |                |
| )<br>IC                    | ✓ Change Email |
|                            |                |

# V. Payment Status

All invoices are paid once the department you are doing business with approves your invoice(s). For payment status, please contact the city department you are providing goods/services to.

## VI. Technical Support

Please provide details of your technical issue to <u>financeinquiry@cityofpasadena.net</u>. If possible, provide a screenshot of your error message along with any pertinent information. Doing so will help expedite technical support and resolution.